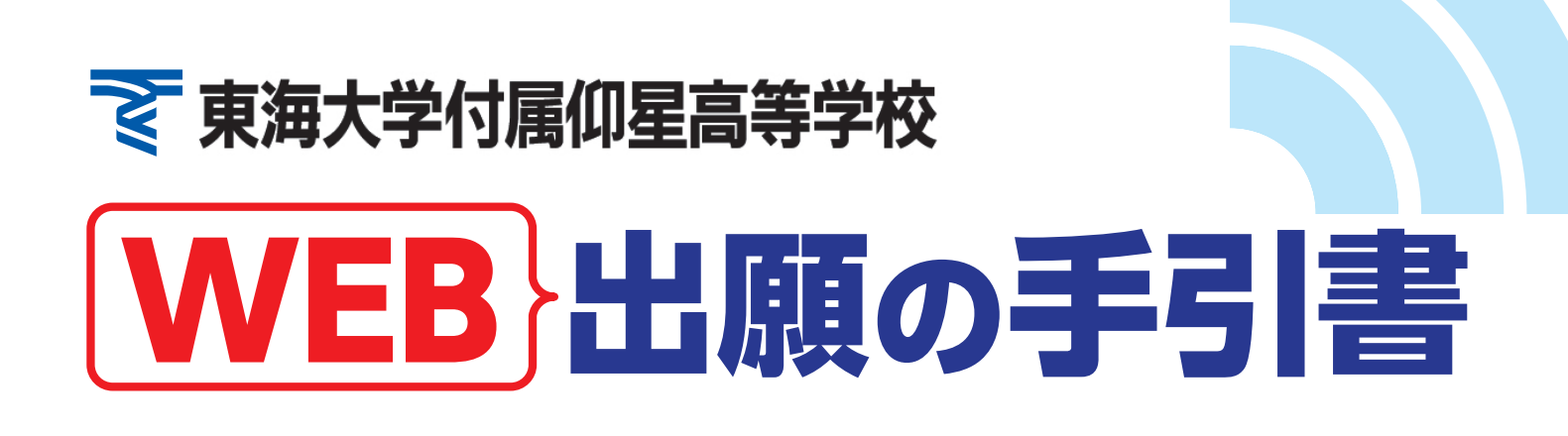

 ・東海大学付属仰星高等学校はWEB出願を導入しています。
 この手引書をご覧になりながら出願準備を始めてください。

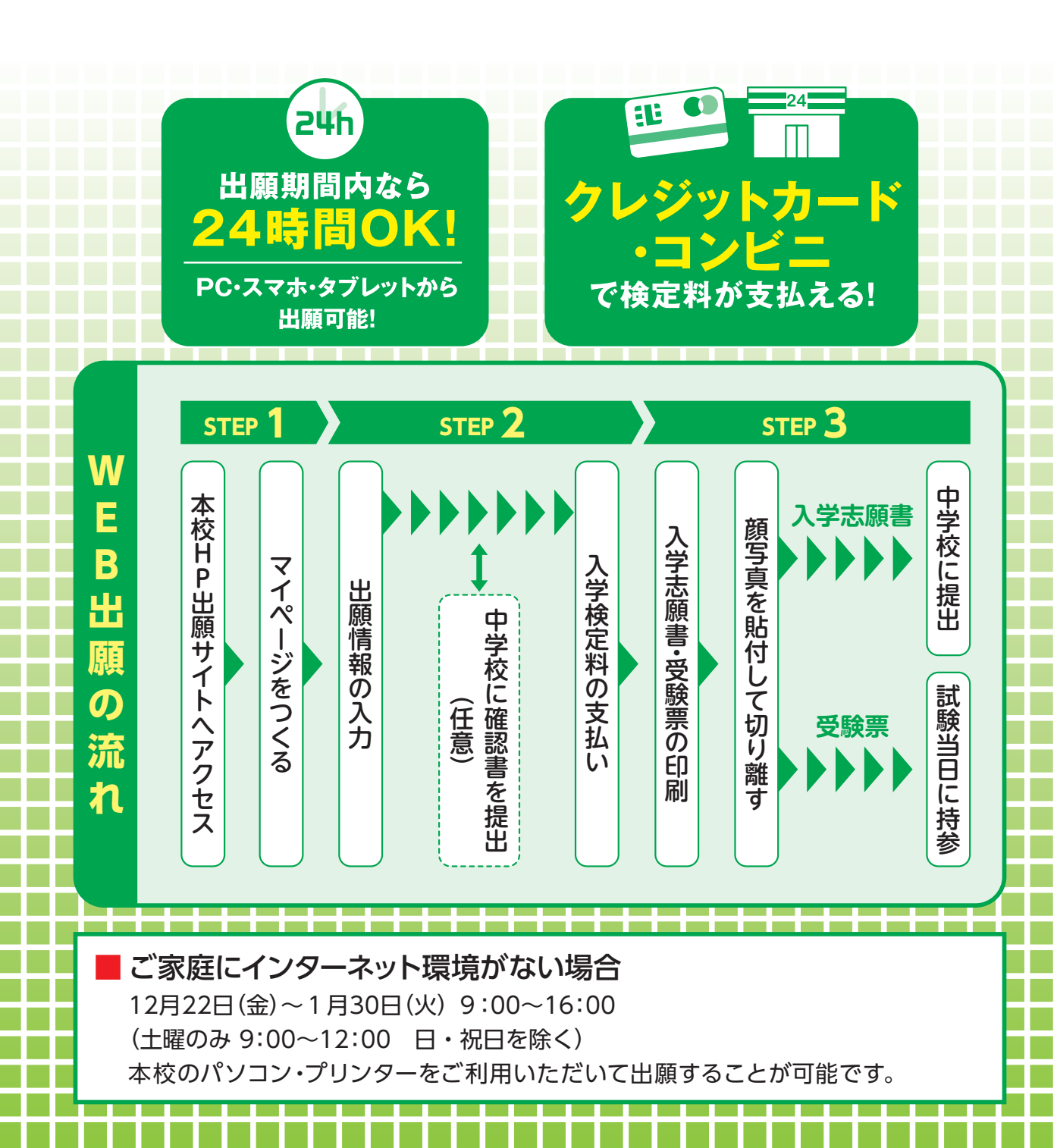

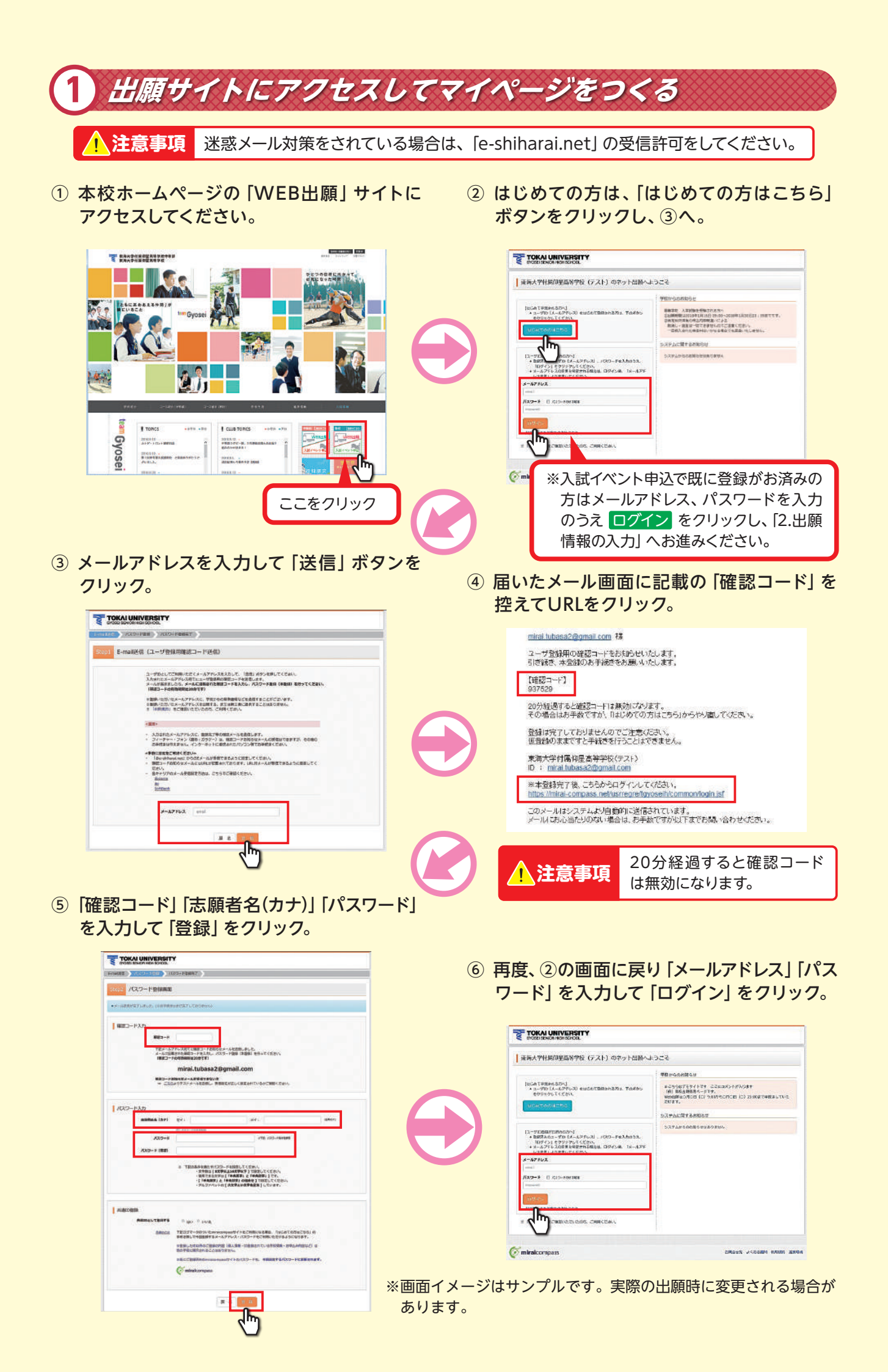

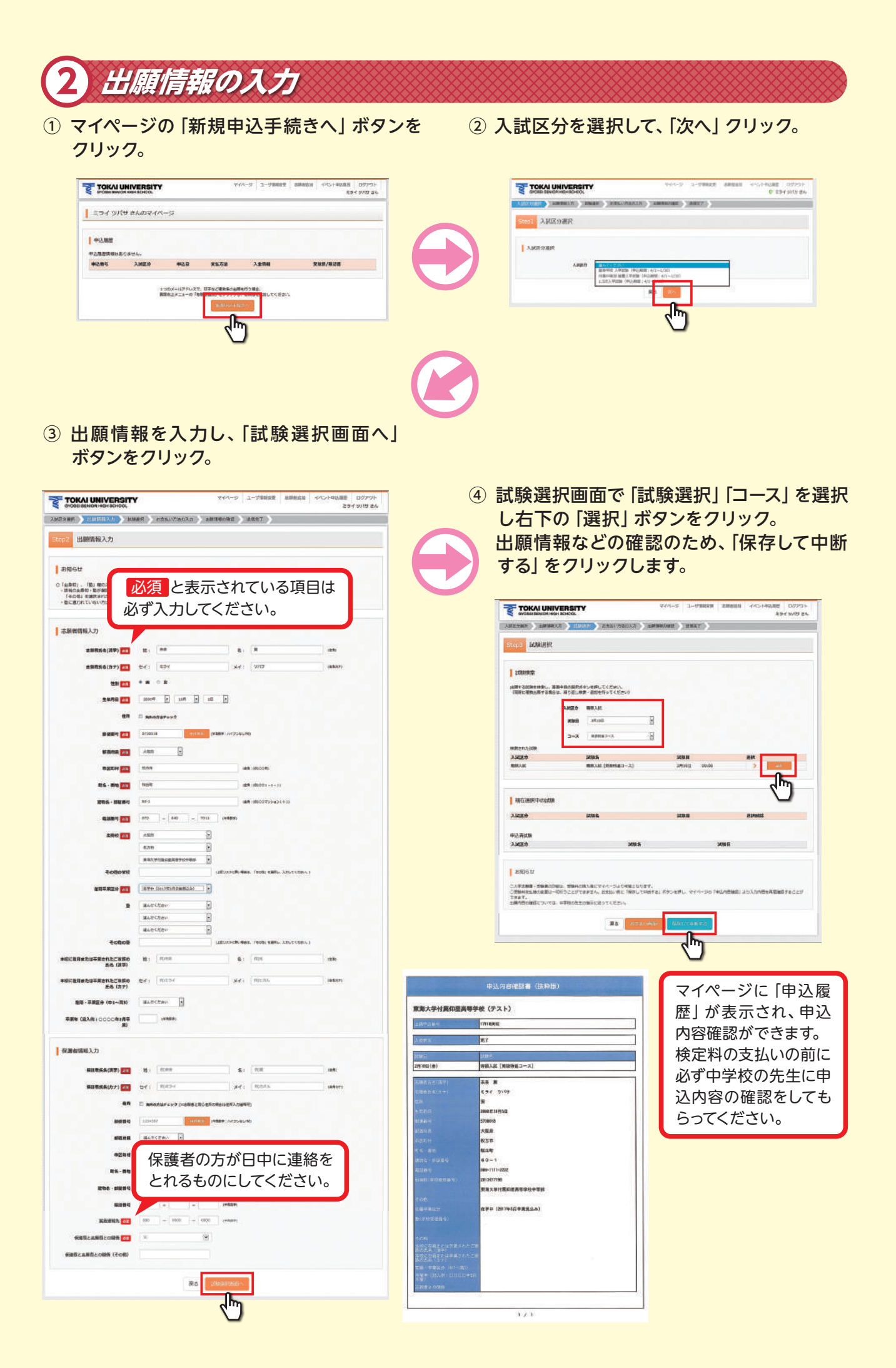

## 入学検定料の支払い

① マイページの 「続きから」 をクリック。

| ミライウ      | パサ きんの | <del>マ</del> イバージ | 8.    |      |        |              |        |       |  |
|-----------|--------|-------------------|-------|------|--------|--------------|--------|-------|--|
| *389      |        |                   |       |      |        |              |        |       |  |
| 中运营马      | AMER   | #iàB              | 85.58 | 2844 |        | _            | _      | 293/8 |  |
| 178100003 | REAL   | -845              | 20    | ~    | C REAR | COLUMN STATE | 4 1042 |       |  |

## 試験選択画面まで進み、画面の下にある 「お支払い画面へ」をクリック。

| 2008月1月二年                                    |                             |                                                                                                    |                    |           |            |                |                |
|----------------------------------------------|-----------------------------|----------------------------------------------------------------------------------------------------|--------------------|-----------|------------|----------------|----------------|
| AMY 23550010分し、<br>(同時に単数上部する)               | 100+0.50054<br>884. N.981.0 | ゆいを用してくだめい、<br>第一番的を行ってくださいり                                                                                                    |                    |           |            |                |                |
|                                              | 2.800.00                    | BEAR                                                                                                    |                    |           |            |                |                |
|                                              | 208                         | 38:08                                                                                                    |                    |           |            |                |                |
|                                              |                             | Transfer of the second second se |                    |           |            |                |                |
|                                              | 2-4                         | - spinsters                                                                                                    | <u>.</u>           |           |            |                |                |
| A CALLER .                                   |                             | UNK-C                                                                                                    |                    | WIR II    |            | 217            |                |
| REAL AND AND AND AND AND AND AND AND AND AND |                             | REAL (BARAD-3)                                                                                                    |                    | JPINE .   | olevõd     | 2 10           |                |
| 端在通訳中のは<br>入試験分                              | <b>M</b>                    | interio.                                                                                                    |                    | 1088      |            | HIMME          |                |
|                                              |                             |                                                                                                    |                    |           |            |                |                |
| 中込开试验                                        |                             | 1000                                                                                                    |                    |           | 1414       |                |                |
| AME 0                                        |                             |                                                                                                    |                    |           | AGE        |                |                |
| treges.                                      |                             |                                                                                                    |                    |           |            |                |                |
| CENNIA ATOMO<br>CENNIQUAGEN<br>CENT.         | 00802.5890<br>203560074     | 教入会にマイベージょう物産とら<br>きません。 恋愛払い際に「多件し                                                                                                    | (024)<br>(74678) 4 | 95EFL. 41 | M-30 M8498 | 目は) よう入力内容を再成用 | <b>878</b> 222 |
|                                              |                             |                                                                                                    |                    |           | 1.1        |                |                |
|                                              |                             | 20 A 10                                                                                                    | 21.0025            | MALTON.   | eva -      |                |                |

- ③「支払い方法」を選択し、確認画面をクリック。
- ④ 内容を確認して間違いがなければ、
   「上記内容で申込み」 ボタンをクリックします。

| CONTRACTING CONTRACTOR CONTRACTOR CONTRA                                                                                                    | TOKAI UNIVERSITY                                                                                                    | 4-4-0-10 2-0000000 2000000 4-0-0-1-000000 007-2-1-                                                                                                    |
|----------------------------------------------------------------------------------------------------|----------------------------------------------------------------------------------------------------|----------------------------------------------------------------------------------------------------|
| TRUBEL A REAL AND A REAL AND A RE                                              | ARRENT ARRENT TRANSPORT                                                                                                    | armaran ( )                                                                                                    |
| 9744 (9744) (974) 4                                                                                                    | 出版時間のの構成                                                                                                    |                                                                                                    |
| 2007 EXEMP 25000000                                                                                                    |                                                                                                    |                                                                                                    |
| MINE - MINE                                                                                                    | MMR2・27884・37253ムマクロかび発送                                                                                                    |                                                                                                    |
| Alder Has weet                                                                                                    | AD4. 100                                                                                                    | HUAD (REHULT-3) 241HD 00:00-                                                                                                    |
| REAR REAR (REDGET-X) 20108 09:00                                                                                                    | 84090m                                                                                                    | 3540                                                                                                    |
| 田田村 · 新加村 · ¥20,000                                                                                                    | SR540a                                                                                                    | 5L5918-F                                                                                                    |
|                                                                                                    |                                                                                                    | Skayhavitan autocar                                                                                                    |
| わかない。小学校の連邦・<br>NATSAN、小学校の連邦・<br>ADSAN、小学校の連邦・<br>ADSAN、ADSAN ADSAN ADS<br>ADSAN ADSAN AD<br>ADSAN ADSAN |                                                                                                    |                                                                                                    |
| 「お田市へが自然により最後年的時代表リンタキので、東京を訪れた世際にしたそれだい」                                                                                                    |                                                                                                    | add state of the second second s                                                                                                    |
| * 202% http://                                                                                                    |                                                                                                    | SSLIP-CI-SCH WERE                                                                                                    |
|                                                                                                    |                                                                                                    | execution (1997) (1997) |
| · DELLARF?                                                                                                    |                                                                                                    |                                                                                                    |
| 0 ~<5- (2000/00/20 00/2)                                                                                                    |                                                                                                    |                                                                                                    |
| Children Meellen Court                                                                                                    | 258-2-69/06/06                                                                                                    |                                                                                                    |
| ※ ペイター・金融戦略ATM (カード・御知)                                                                                                    | ANRAACHT)                                                                                                    |                                                                                                    |
| CHINEGE AMARAGENETATE                                                                                                    | milling (top)                                                                                                    | 154 5/19                                                                                                    |
| 0.445- 05+ND-5541                                                                                                    | 10                                                                                                    | a                                                                                                    |
| ○ネット構成的で(成英語的/5マパンネット統例/5本人類的)住宅(3月スマト語的)                                                                                                    | Read                                                                                                    | 810018                                                                                                    |
|                                                                                                    | - Clined                                                                                                    | 780                                                                                                    |
|                                                                                                    |                                                                                                    | E79                                                                                                    |
|                                                                                                    | ENG STRAT                                                                                                    | 60-1                                                                                                    |
|                                                                                                    |                                                                                                    | 4/2-040-7811                                                                                                    |
|                                                                                                    | EAL(POINT)                                                                                                    | an according                                                                                                    |
| <b>N</b>                                                                                                    | 108                                                                                                    |                                                                                                    |
|                                                                                                    | LRANCO                                                                                                    | ESt ONIA MARANY                                                                                                    |
|                                                                                                    | \$64-CH464C2                                                                                                    |                                                                                                    |
| ちもいちはについてけ 次ページの                                                                                                    |                                                                                                    |                                                                                                    |
|                                                                                                    | suculaturPlant.callo                                                                                                    |                                                                                                    |
|                                                                                                    | R6 IRFO                                                                                                    |                                                                                                    |
| 「八子快走科のの又払力法について」を                                                                                                    | R.6 (DF)                                                                                                    |                                                                                                    |
|                                                                                                    |                                                                                                    |                                                                                                    |
| こ唯認くだらい。                                                                                                    |                                                                                                    |                                                                                                    |
|                                                                                                    | 14(88(486)008                                                                                                    |                                                                                                    |
|                                                                                                    | I manythisciest                                                                                                    |                                                                                                    |
|                                                                                                    | Character .                                                                                                    |                                                                                                    |
|                                                                                                    | AUREA(#7)                                                                                                    | AND DEC.                                                                                                    |
|                                                                                                    | Britting of the second second s | 101.010                                                                                                    |
|                                                                                                    | 8242                                                                                                    |                                                                                                    |
|                                                                                                    | egnsi                                                                                                    |                                                                                                    |
|                                                                                                    | 1000 - 1000 0                                                                                                    |                                                                                                    |
|                                                                                                    | Rocket-H                                                                                                    |                                                                                                    |
|                                                                                                    | NAMES.                                                                                                    | 000 6000 0800                                                                                                    |
|                                                                                                    | Naticenticom                                                                                                    |                                                                                                    |
|                                                                                                    |                                                                                                    |                                                                                                    |
|                                                                                                    | 「上語内容で申込む」が多つクリック目                                                                                                    | ・補目ができなくなります。<br>あらがいければデェックをつけてください。                                                                                                    |
|                                                                                                    | * クリックチョニは十の中国を用意的し                                                                                                    |                                                                                                    |
|                                                                                                    | * 90799982023700時日日時間日に                                                                                                    | この品作い肉は、ちのの                                                                                                    |
| 出願申込みを受け付けました」と表示され、                                                                                                    | 、いいのないにはての時間に開催し                                                                                                    | この操作以降は入力内容                                                                                                    |
| 出願申込みを受け付けました」と表示され、                                                                                                    | 注意事項                                                                                                    | この操作以降は入力内容                                                                                                    |
| 出願申込みを受け付けました」と表示され、                                                                                                    | 注意事項                                                                                                    | この操作以降は入力内容<br>変更はできません。                                                                                                    |
| 出願申込みを受け付けました」と表示され、<br>登録されたメールアドレスにメールが届きます。                                                                                                    | * 00559 EBUCKYONGERBERG<br>注意事項                                                                                                    | この操作以降は入力内容<br>変更はできません。                                                                                                    |
| 出願申込みを受け付けました」と表示され、<br>登録されたメールアドレスにメールが届きます。                                                                                                    | · •···································                                                                                                    | この操作以降は入力内容<br>変更はできません。                                                                                                    |
| 出願申込みを受け付けました」と表示され、<br>登録されたメールアドレスにメールが届きます。                                                                                                    | * 90599 886-244988886-<br>注意事項                                                                                                    | この操作以降は入力内容<br>変更はできません。                                                                                                    |
| 出願申込みを受け付けました」と表示され、<br>録されたメールアドレスにメールが届きます。                                                                                                    | *************************************                                                                                                    | この操作以降は入力内容<br>変更はできません。                                                                                                    |
| 出願申込みを受け付けました」と表示され、<br>経録されたメールアドレスにメールが届きます。                                                                                                    | *•00594 886.244488888886<br>注意事項                                                                                                    | この操作以降は入力内容<br>変更はできません。                                                                                                    |
| 出願申込みを受け付けました」と表示され、<br>録録されたメールアドレスにメールが届きます。                                                                                                    | *************************************                                                                                                    | この操作以降は入力内容<br>変更はできません。                                                                                                    |

⑥ 入学検定料のお支払い後、登録されたメールアドレスに支払い完了メールが届きます。

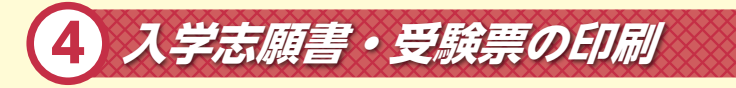

 入学検定料の支払いが確認されると、マイページの 「申込履歴」の右端にある「受験票/確認書」の 下に「表示」ボタンが現れるのでクリック。

| 354 9    | パサ さんのう | 111-3  |             |               |       |               |
|----------|---------|--------|-------------|---------------|-------|---------------|
| 中込織型     |         |        |             |               |       |               |
| 中已祭行     | 入副医师    | -      | 来当方语        | 入会領導          |       | -             |
| 17010000 | REAM    | 1/114B | 91-99-10-1- | (#两方7(\$月14日) | *1.62 | CONTRACTOR OF |
|          |         |        |             |               |       |               |

〇「入学志願書・受験票」を印刷し、それぞれに顔写真を貼り付けます。

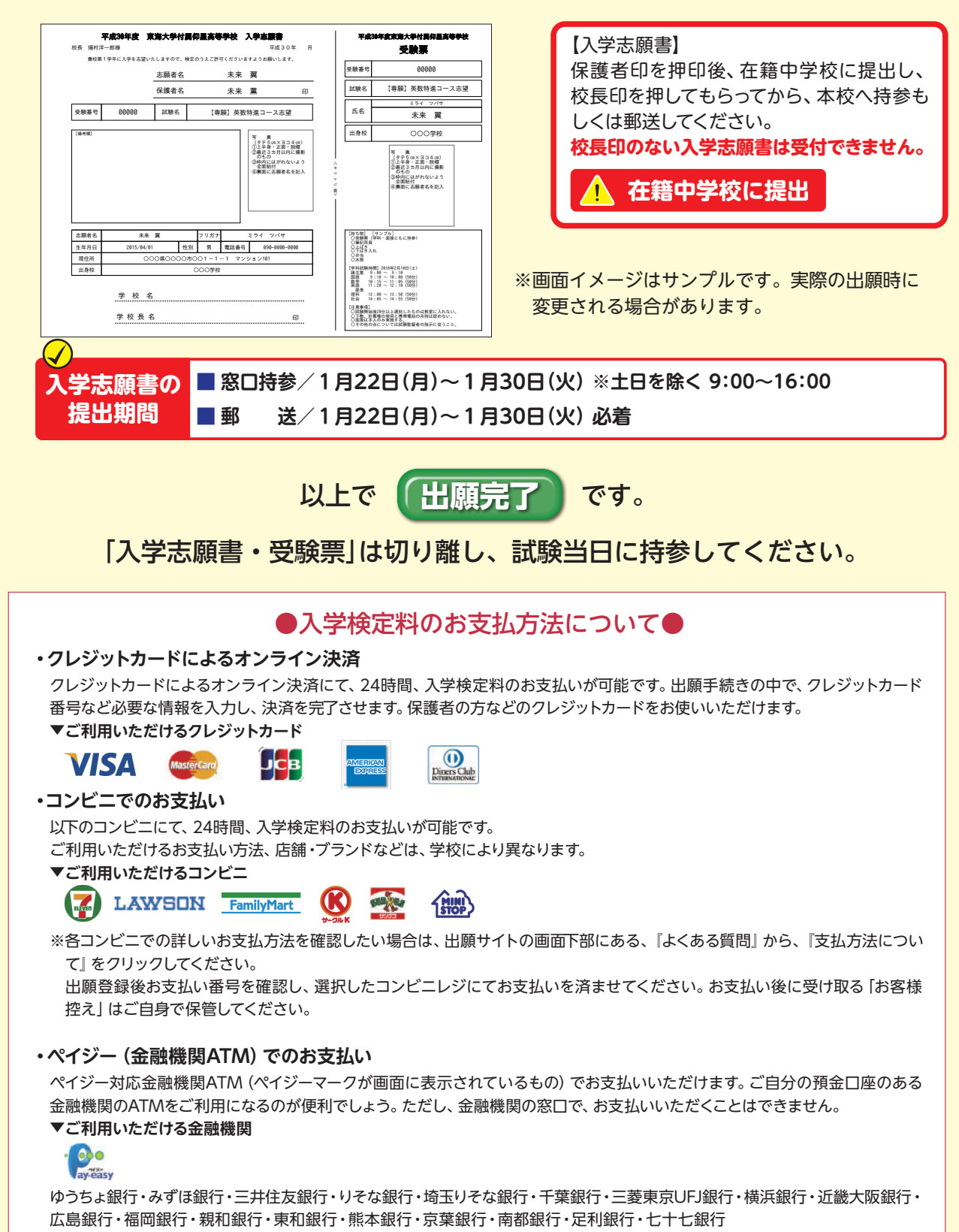

## 2017年度 高校入試結果 [1.5次入試含む] 2017.4.1 現在

※内部進学者74名は除く

()は(転コースの内数)

|      | 募集定員 |                 |   | 志願者数 | 受験者数 | 合格者数 | 入学者数 | 競争率            |      |
|------|------|-----------------|---|------|------|------|------|----------------|------|
| 英数特進 | 専願   | 専願<br>40名<br>併願 | 男 | 5    | 5    | 4    | 4    |                |      |
|      |      |                 | 女 | 8    | 8    | 4    | 4    | 1.63<br>【13/8】 |      |
|      |      |                 | 計 | 13   | 13   | 8    | 8    |                |      |
|      | 併願   |                 | 男 | 64   | 64   | 54   | 8    |                |      |
|      |      |                 |   | 女    | 102  | 102  | 88   | 9              | 1.17 |
|      |      |                 | 計 | 166  | 166  | 142  | 17   | 【166/142】      |      |

|      | 募集定員 |                          |   | 志願者数 | 受験者数     | 合格者数     | 入学者数 | 競争率       |
|------|------|--------------------------|---|------|----------|----------|------|-----------|
|      | 専願   | 9<br>女<br>160名<br>男<br>女 | 男 | 161  | 162 (1)  | 159 (1)  | 159  |           |
| 総合進学 |      |                          | 女 | 79   | 83 (4)   | 81 (4)   | 81   | 1.02      |
|      |      |                          | 計 | 240  | 245 (5)  | 240 (5)  | 240  | 【245/240】 |
|      | 併願   |                          | 男 | 98   | 108(10)  | 106(10)  | 18   |           |
|      |      |                          | 女 | 137  | 151 (14) | 151 (14) | 28   | 1.01      |
|      |      |                          | 計 | 235  | 259(24)  | 257(24)  | 46   | 【259/257】 |

|      |    |     | 志願者数 | 受験者数 | 合格者数 | 入学者数 |
|------|----|-----|------|------|------|------|
|      | =  | 専願  | 166  | 167  | 163  | 163  |
| 苔牛白日 | בל | 併願  | 162  | 172  | 160  | 26   |
|      | 女  | 専願  | 87   | 91   | 85   | 85   |
|      |    | 併願  | 239  | 253  | 239  | 37   |
|      | 計  | 専願  | 253  | 258  | 248  | 248  |
| 2004 |    | 併願  | 401  | 425  | 399  | 63   |
|      |    | 男子  | 328  | 339  | 323  | 189  |
|      | 総数 | 女子  | 326  | 344  | 324  | 122  |
|      |    | 総合計 | 654  | 683  | 647  | 311  |

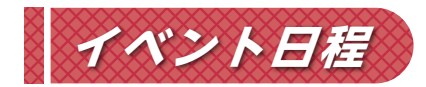

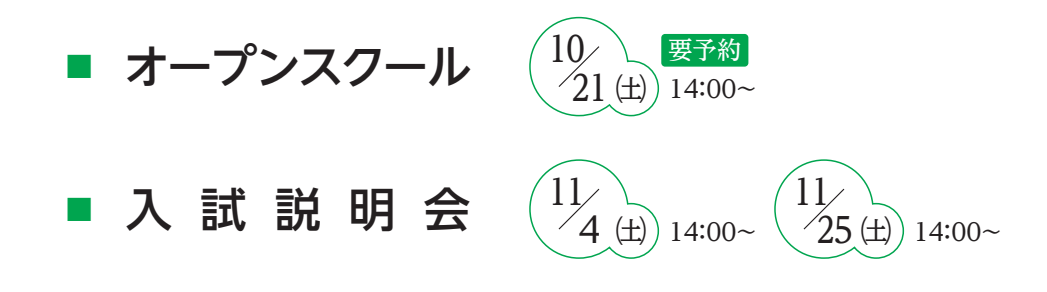

## お問い合わせ

- ・WEB出願システム・操作に関するお問合せは、WEB出願サイト画面の右下 「お問合せ先」(24時間対応)にご連絡ください。
- ・入試内容に関するお問合せは、本校までご連絡ください。